H/LN4691 - 0 674 59 - 64170

# Thermostaat met display

Installatiehandleiding

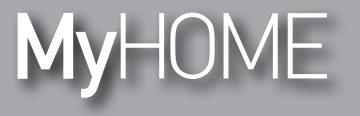

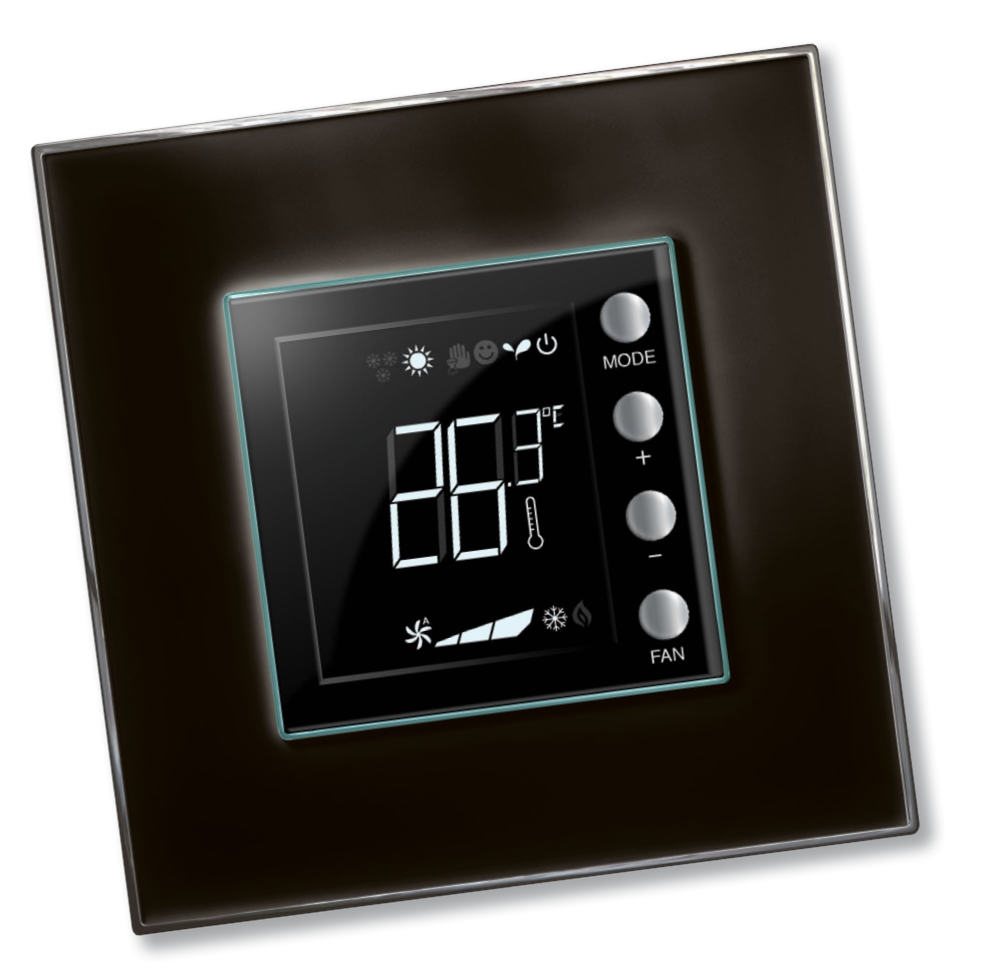

L7 legrand®

www.homesystems-legrandgroup.com

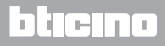

Installatiehandleiding

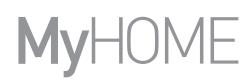

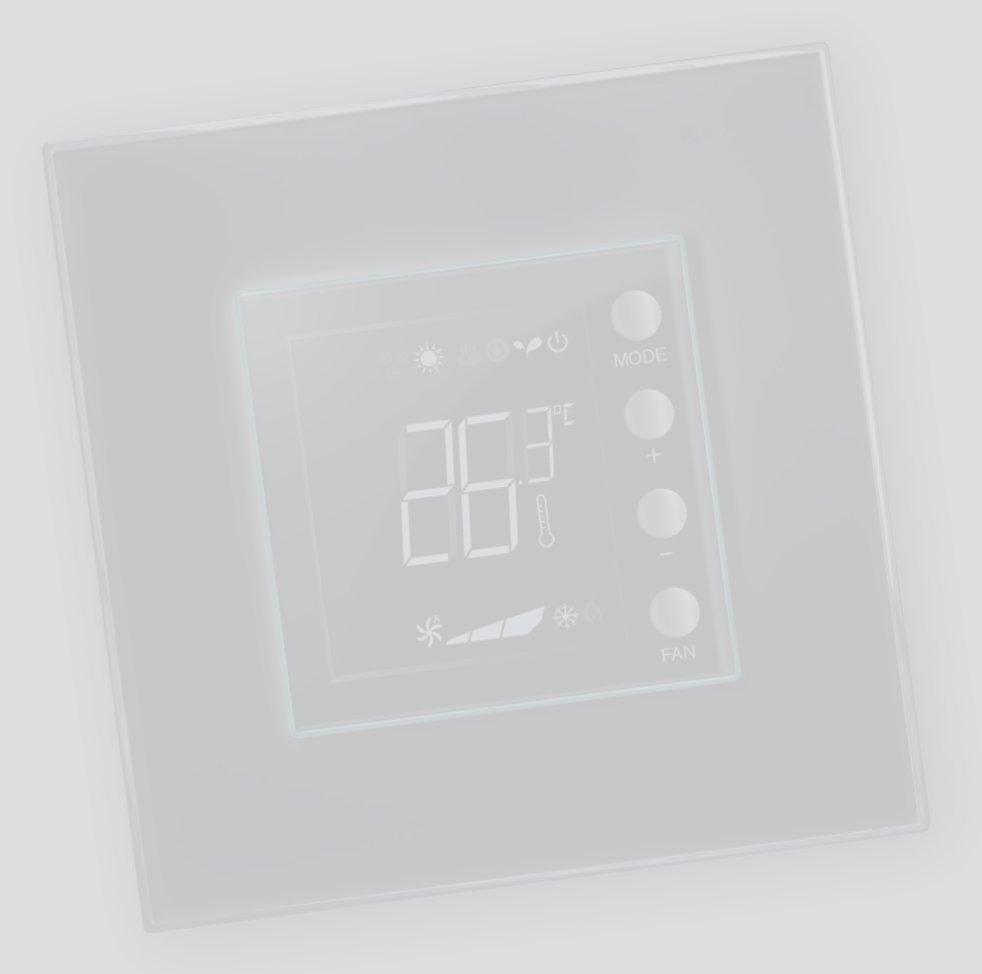

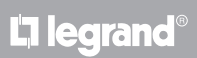

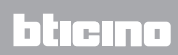

### Inleiding

| 1 Inleid       | ing                                                                             | 4  |
|----------------|---------------------------------------------------------------------------------|----|
| 1.1            | Mededelingen en tips                                                            | 4  |
| 2 Besch        | rijving                                                                         | 5  |
| 2.1            | Algemene specificaties                                                          | 5  |
| 2.2            | Vooraanzicht                                                                    | 6  |
| 2.3            | Achter- en zijaanzicht                                                          | 7  |
| 3 <u>Gebru</u> | uiksmogelijkheden                                                               | 8  |
| 3.1            | Installatie                                                                     | 8  |
| 3.2            | Vergelijkende tabel van de functies                                             | 10 |
| 4 <u>Confi</u> | guratie                                                                         | 11 |
| 4.1            | Fysieke of geavanceerde configuratie                                            | 11 |
| 5 Funct        | ies en de functioneringswijzen                                                  | 12 |
| 5.1            | Functie verwarming en airconditioning                                           | 12 |
| 5.2            | Functie automatische omschakeling                                               |    |
|                | (Verkrijgbaar vanaf de versie 1.3 van MyHOME_Suite)                             | 13 |
|                | 5.2.1 Handmatige of automatische omschakeling (vast setpoint)                   | 14 |
|                | 5.2.2 Functie automatisch in de functioneringswijze Comfort, Eco en Bescherming | 15 |
| 5.3            | Voorbeeld van een installatieschema                                             | 17 |
| 5.4            | Functioneringswijzen                                                            | 20 |
| 5.5            | Snelheid ventilatorluchtkoeler                                                  | 20 |
| 6 Progr        | ammering                                                                        | 21 |
| 6.1            | Weergaven op het display                                                        | 21 |
| 6.2            | Kalibratie gemeten temperatuur                                                  | 24 |
| 6.3            | Setpoint op paneel wijzigen                                                     | 25 |
| 7 <u>Aanha</u> | angsel                                                                          | 26 |
| 7.1            | Installatiehoogte                                                               | 26 |
| 7.2            | Technische gegevens                                                             | 26 |
| 7.3            | Bij een foutmelding                                                             | 27 |

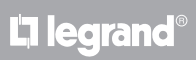

# bticino

Installatiehandleiding

#### 1.1 Mededelingen en tips

Lees deze handleiding aandachtig door alvorens u met de installatie aanvangt. De garantie zal automatisch vervallen in het geval van nalatigheid, oneigenlijk gebruik of handelingen verricht door onbevoegd personeel.

De thermostaat mag uitsluitend binnen worden geïnstalleerd.

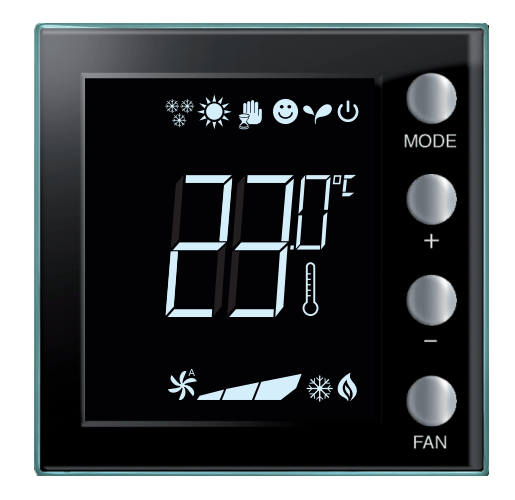

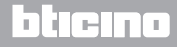

### 2 Beschrijving

#### 2.1 Algemene specificaties

De thermostaat met display kan zowel in airconditionings- als verwarmingssystemen worden gebruikt en maakt het mogelijk om de temperatuur in vijf verschillende niveaus te regelen: Comfort, Eco, Antivries / Thermische bescherming, Automatisch en Handmatig.

Het verlichte display geeft afhankelijk van het gebruik de volgende informatie: de functie of de functioneringswijze (de functie verwarming, airconditioning of automatisch; de functioneringswijze Comfort, Eco, Antivries / Thermische bescherming, Automatisch, Tijdelijk handmatig of Off), de gemeten omgevingstemperatuur, het setpoint van de ingestelde temperatuur, de snelheid van de ventilatorluchtkoeler en de staat van de zone.

De thermostaat kan worden gebruikt in MyHOME-installaties (MyHOME-sonde met centrale), in installaties die voor hotelkamers zijn bestemd of in installaties in woningen (enkele installatie). De configuratie is mogelijk aan de hand van configuratoren die worden aangebracht op de specifieke plaatsen aan de achterkant van de thermostaat, of met behulp van de software MyHOME\_Suite. De programmering is eenvoudig en intuïtief: met een druk op de knoppen MODE en + of – kan van de ene naar de andere functioneringswijze worden omgeschakeld.

|                                                          | Verwarming | Airconditioning |
|----------------------------------------------------------|------------|-----------------|
| Interval van de regelingen in<br>een hotel of een woning | 14 – 26 °C | 20 – 32 °C      |
| Interval van de regelingen<br>voor MyHOME                | 3 – 40 °C  | 3 – 40 °C       |
| Comfort                                                  | 21 °C      | 25 °C           |
| Y Eco                                                    | 18 °C      | 28 °C           |
| U Antivries                                              | 7 °C       |                 |
| U Thermische bescherming                                 |            | 35 ℃            |

Fabrieksinstellingen

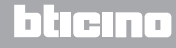

### Installatiehandleiding

### 2 Beschrijving

#### 2.2 Vooraanzicht

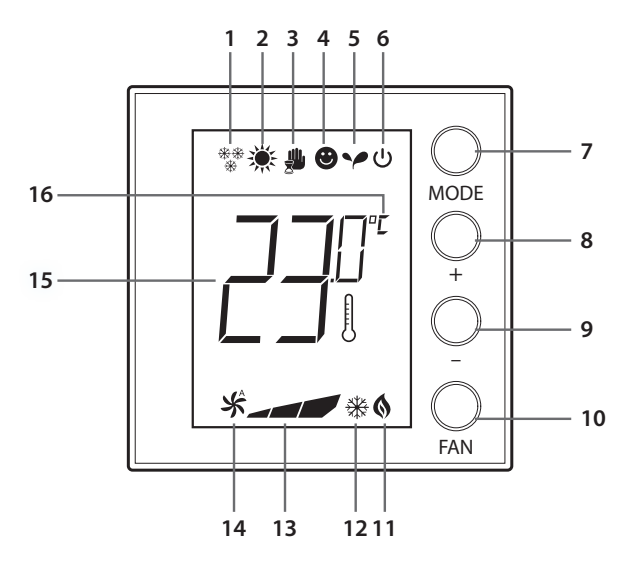

- 1 Verwarming.
- 2 Airconditioning.
- 3 Symbool functioneringswijze Handmatig.
- 4 Symbool functioneringswijze Comfort.
- 5 Symbool functioneringswijze Eco.
- 6 Functioneringswijze Antivries / Thermische bescherming / OFF.
- 7 Toets MODE: door kort op deze toets te drukken, kunt u de functioneringswijze van het toestel wijzigen; door lang op deze toets te drukken (met uitzondering van het gebruik als een MyHOME-sonde), kunt u de functie wijzigen. Uitsluitend in de functioneringswijze Hotel kunt u met de toets Mode de wijziging van de functies deactiveren (door middel van een configuratie in de software MyHOME\_Suite).
- 8 Toets + : verhoogt de ingestelde waarde.
- 9 Toets : verlaagt de ingestelde waarde.
- 10 Toets FAN: stelt de snelheid van de ventilatorluchtkoeler in op 3 niveaus + automatisch.
- 11 Indicator verwarming ingeschakeld.
- 12 Indicator airconditioning ingeschakeld.
- 13 Indicator snelheid van de ventilatorluchtkoeler, 3 niveaus.
- 14 Indicator automatische functionering van de ventilatorluchtkoeler.
- 15 Indicator gemeten (het symbool thermometer brandt) / ingestelde (het symbool thermometer brandt niet) temperatuur.
- 16 Meeteenheid °C of °F.

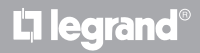

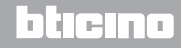

## **My**HOME

## Thermostaat met display

### 2 Beschrijving

### Installatiehandleiding

#### 2.3 Achter- en zijaanzicht

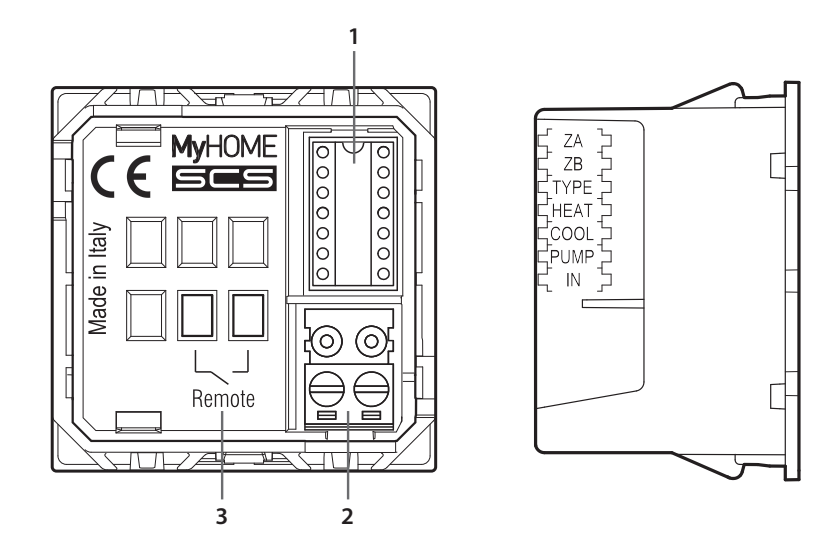

- 1 Plaats configuratoren.
- 2 Aansluiting op BUS.
- 3 Contacten vertrek.
  - ZA / ZB = zone-ingang,
  - TYPE = gebruikswijze van de thermostaat (MyHOME-sonde, thermostaat hotel of enkele installatie in een woning);
    HEAT = definitie van het type lading voor de verwarming (kleppen, ventilatorluchtkoeler, enz.);
    COOL = definitie van het type lading voor de airconditioning (kleppen, ventilatorluchtkoeler, enz.);
    PUMP = keuze van de te controleren pompen;
    IN = definitie van de functie die het contact verricht dat op de thermostaat is aangesloten.

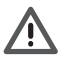

Raadpleeg het technische blad voor de configuratie en instelling van het plaatselijke contact.

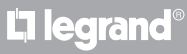

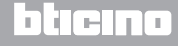

Installatiehandleiding

### 3 Gebruiksmogelijkheden

#### 3.1 Installatie

Installatie in een MyHOME-installatie

Dankzij de inwendige sensor kan de thermostaat functioneren als een tweede master in een MyHOME-installatie. In dit geval ontvangt de thermostaat de instellingen van de centrale die de installatie aanstuurt.

Met de toetsen + en - kunt u met de hand een instelling verrichten die van de instelling van de centrale afwijkt. De handmatige instelling blijft gelden tot de centrale het setpoint weer wijzigt.

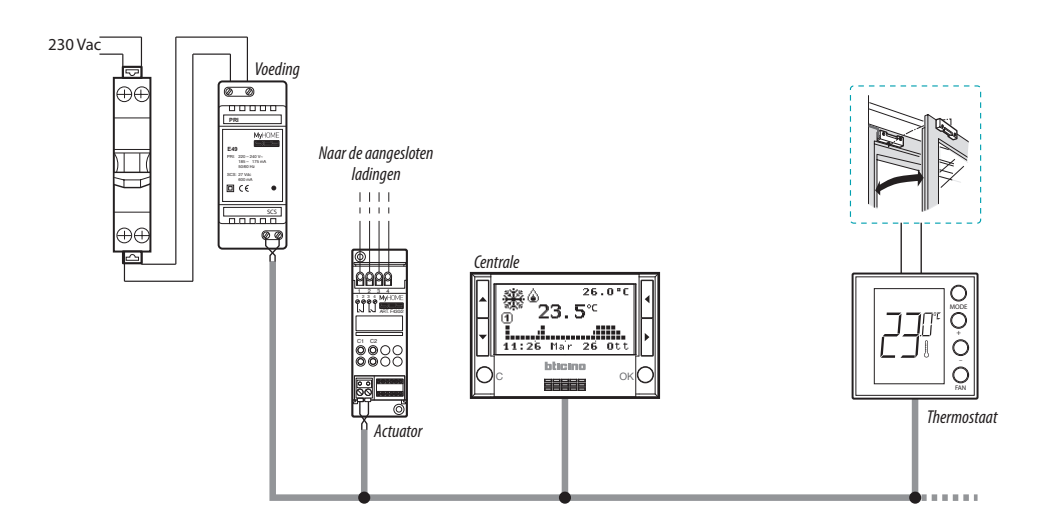

Voorbeeld van een MyHOME installatie

Het systeem bevat:

- Voeding;
- Actuatoren en pompen;
- Centrale warmteregeling;
- Thermostaat met plaatselijk contact voor de detectie van geopende ramen.

### **L**legrand<sup>®</sup>

### bticina

Installatiehandleiding

Installatie in een hotelkamer

De configuratie hotelkamer biedt de hotelgast de mogelijkheid om de temperatuur in te stellen en zo het gewenste comfort te behalen. De hoteleigenaar of -beheerder kan de verschillende thermostaten in de kamers integreren in een enkel systeem dat kan worden beheerd met de software waarmee het verbruik kan worden gecontroleerd, en eventuele zinloze energieverspilling kan worden vermeden.

Installatie in een enkele installatie in een woning

De derde gebruiksvorm, als een omgevingsthermostaat, beheert de warmteregeling in een enkele installatie zonder dat een extra controle-inrichting nodig is.

#### Voorbeeld van een installatie voor een hotelkamer of een enkele installatie in een woning

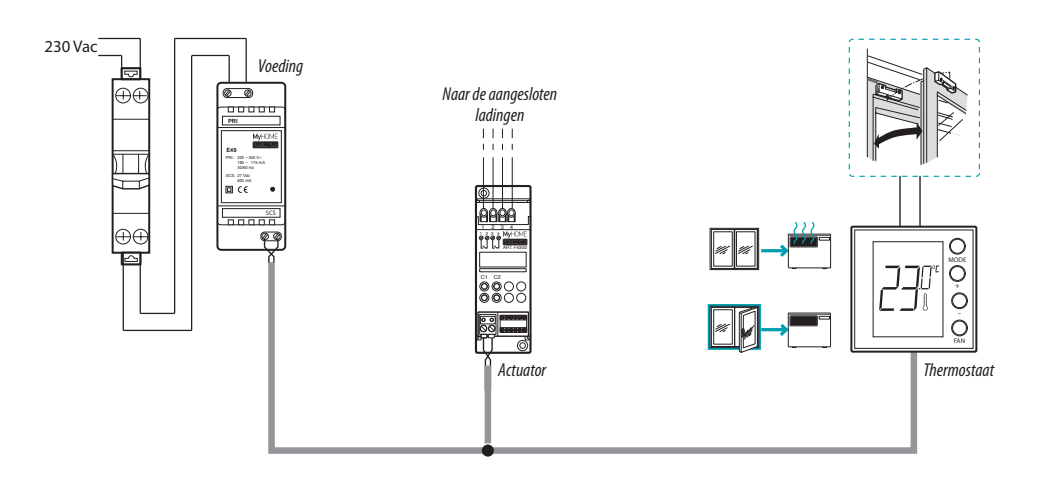

Het systeem bevat:

- Voeding;
- Actuatoren en pompen;
- Thermostaat met plaatselijk contact voor de detectie van geopende ramen.

## L'ilegrand®

### bticina

Installatiehandleiding

### 3 Gebruiksmogelijkheden

### 3.2 Vergelijkende tabel van de functies

| BESCHRIJVING                                                   | INSTALLATIE MyHOME          | INSTALLATIE HOTEL                                                                             | ENKELE INSTALLATIE                           |
|----------------------------------------------------------------|-----------------------------|-----------------------------------------------------------------------------------------------|----------------------------------------------|
| Instelling van de<br>functies verwarming of<br>airconditioning | • Op de centrale            | • Op het paneel<br>(kan worden geblokkeerd)<br>• Met plaatselijk contact<br>• Met de software | • Op het paneel<br>• Met plaatselijk contact |
| Functie automatische<br>omschakeling                           | _                           | •                                                                                             | •                                            |
| Functioneringswijze<br>Handmatig                               | _                           | •                                                                                             | •                                            |
| Functioneringswijze<br>Tijdelijke handmatig                    | •                           | _                                                                                             | _                                            |
| Functioneringswijze<br>Comfort                                 | •                           | •                                                                                             | •                                            |
| Functioneringswijze Eco                                        | •                           | •                                                                                             | •                                            |
| Functioneringswijze<br>Antivries en Thermische<br>bescherming  | •                           | •                                                                                             | •                                            |
| Functioneringswijze OFF                                        | •                           | •                                                                                             | •                                            |
| Functioneringswijze<br>Comfort - 1 (*)                         | •                           | •                                                                                             | •                                            |
| Functioneringswijze<br>Comfort - 2 (*)                         | •                           | •                                                                                             | •                                            |
| Snelheid<br>ventilatorluchtkoeler (**)                         | • Op het paneel<br>• Remote | • Op het paneel<br>• Remote                                                                   | • Op het paneel                              |

*OPMERKING (\*):* uitsluitend voor fil-pilote. *OPMERKING (\*\*):* uitsluitend voor ventilatorluchtkoeler.

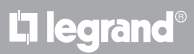

### 4 Configuratie

#### 4.1 Fysieke of geavanceerde configuratie

Afhankelijk van de eisen of het te creëren installatie kan de thermostaat op twee verschillende manieren worden geconfigureerd: fysiek of geavanceerd.

De fysieke configuratie is mogelijk door configuratoren aan te brengen op de specifieke plaatsen aan de achterkant van de thermostaat.

Als de fysieke configuratoren ontbreken, kan het toestel virtueel worden geconfigureerd aan de hand van de aansluiting op een pc en met behulp van de specifieke software MyHOME\_Suite. Op deze manier kunt u gemakkelijker de configuratie van grote installaties verrichten, zonder dat u dit met de hand op elk toestel moet doen.

De geavanceerde configuratie biedt tevens de mogelijkheid om meerdere actuatoren aan te sturen met behulp van een enkele thermostaat, en om de functioneringswijze automatische omschakeling (verwarming / airconditioning) te configureren.

Raadpleeg het technische blad van het product voor de configuratie.

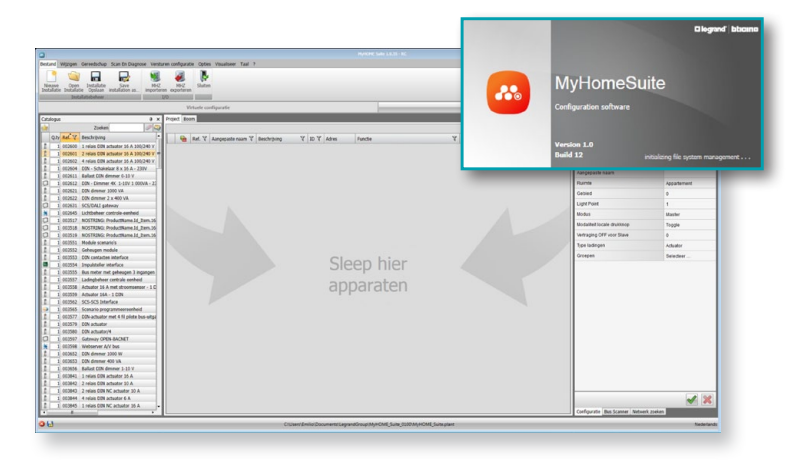

Installatiehandleiding

#### 5.1 Functie verwarming en airconditioning

De thermostaat kan afhankelijk van de te creëren installatie worden voorbereid voor het beheren van vier verschillende functies:

- functie verwarming (uitsluitend de verwarming is geactiveerd);
- functie airconditioning (uitsluitend de airconditioning is geactiveerd);
- functie airconditioning in de zomer / verwarming in de winter;
- functie automatische omschakeling tussen verwarming en airconditioning (niet beschikbaar in MyHOME-installaties).

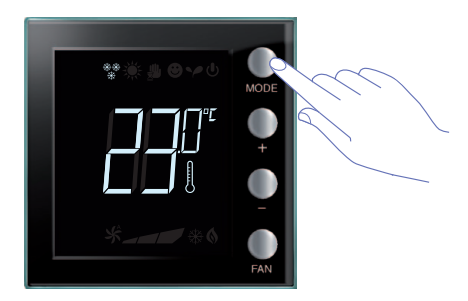

De instelling van de functie (met uitzondering van het gebruik als een MyHOME-sonde) kan worden gewijzigd door lang op de toets **MODE** (> 7 seconden) te drukken. Uitsluitend in de functioneringswijze Hotel kunt u met de toets Mode de wijziging van de functies deactiveren (door middel van een configuratie in de software MyHOME\_Suite).

Functie verwarming \*\*

Als de gemeten temperatuur lager is dan de referentiewaarde, wordt het verwarmingssysteem ingeschakeld en wordt op het display het symbool 🚯 weergegeven.

Als de temperatuur bereikt is, schakelt de thermostaat de zone uit en verdwijnt het symbool van het display.

**Opmerking**: het symbool verwarming \*\* wordt altijd weergegeven.

#### Functie airconditioning 🔆

Als de gemeten temperatuur hoger is dan de referentiewaarde, wordt het airconditioningssysteem ingeschakeld en wordt op het display het symbool  $\Re$  weergegeven.

Als de temperatuur bereikt is, schakelt de thermostaat de zone uit en verdwijnt het symbool van het display.

**Opmerking**: het symbool airconditioning 💥 wordt altijd weergegeven.

#### Functie zomer / winter

Als u de thermostaat zowel voor de functie winter (HEAT) als voor de functie zomer (COOL) configureert, dan kunt u de thermostaat gebruiken voor de verwarming in de winter en de airconditioning in de zomer.

De symbolen die op het display worden weergegeven, zijn identiek aan de symbolen die zijn beschreven voor de functies verwarming en airconditioning.

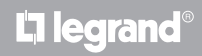

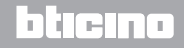

### **My**HOME

### Thermostaat met display

### 5 Functies en de functioneringswijzen

Installatiehandleiding

### 5.2 Functie automatische omschakeling

(Verkrijgbaar vanaf de versie 1.3 van MyHOME\_Suite)

(Niet beschikbaar in MyHOME-installaties).

De thermostaat kan worden geprogrammeerd voor de automatische omschakeling tussen de functies verwarming en airconditioning. In het geval van deze programmering worden de symbolen (\*\*/ \*/:) niet weergegeven.

Afhankelijk van de gemeten temperatuur zullen de symbolen verwarming of airconditioning ingeschakeld ((1) / (3)) worden weergegeven, ter indicatie dat de ene of de andere functie is ingeschakeld.

**Opmerking**: de functioneringswijze automatische omschakeling kan niet fysiek worden geconfigureerd, maar moet met behulp van de geavanceerde configuratie worden geactiveerd (met de software MyHOME\_Suite).

Deze functie kunt u gebruiken als u wilt dat de thermostaat automatisch de omschakeling tussen verwarming en airconditioning verricht en is nuttig in het geval van, bijvoorbeeld, een ventilatorluchtkoeler met 4 leidingen.

Met behulp van de software MyHOME\_Suite kunt u het temperatuurbereik op verschillende niveaus instellen voor de activering van de verwarming en de airconditioning, naargelang de thermische inertie van uw installatie en de specifieke eisen.

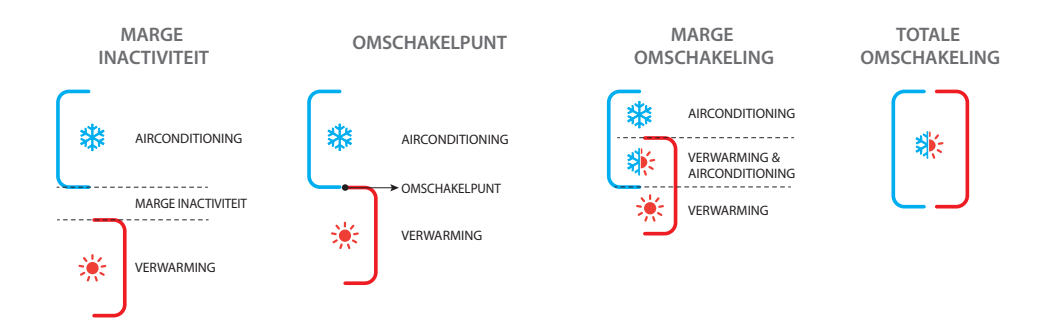

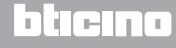

Installatiehandleiding

#### 5.2.1 Handmatige of automatische omschakeling (vast setpoint)

Het wijzigen van de functie verwarming naar de functie airconditioning en omgekeerd hangt af van de regels beschreven in de onderstaande tabel (T° is de gemeten temperatuur).

| Gemeten temperatuur                                                                                               | Actie                                               |
|----------------------------------------------------------------------------------------------------|-----------------------------------------------------|
| T° tussen (setpoint + drempel automatische<br>omschakeling) en (setpoint - drempel automatische<br>omschakeling). | Behoudt de actuele functie. <b>1</b>                |
| T° > (setpoint + drempel automatische omschakeling).                                                              | Schakelt om naar de functie<br>airconditioning. (2) |
| T° < (setpoint - drempel automatische omschakeling).                                                              | Schakelt om naar de functie<br>verwarming. 3        |

OPMERKING: de drempel automatische omschakeling is vastgesteld op 2°C.

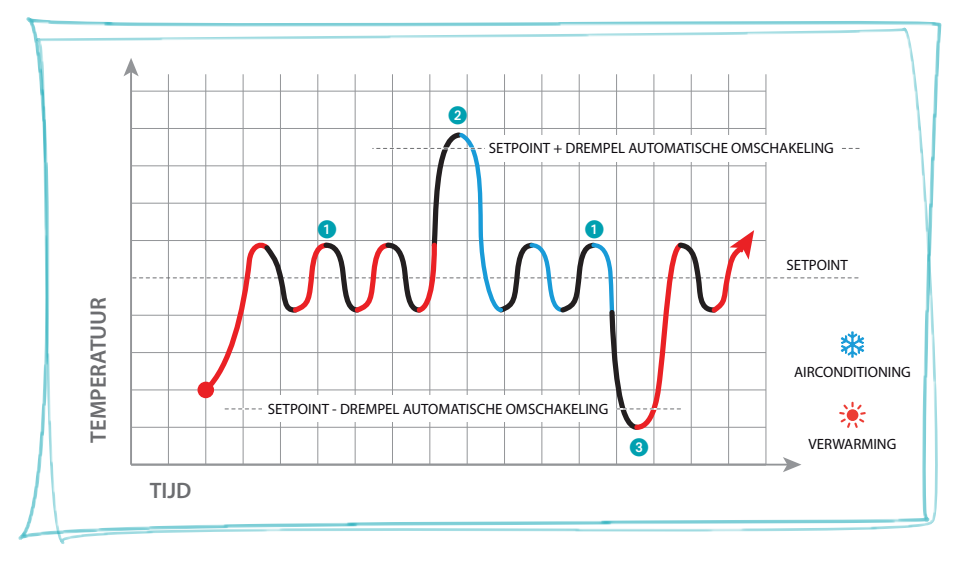

Grafiek met voorbeeld

**My**HOME

### Thermostaat met display

### 5 Functies en de functioneringswijzen

Installatiehandleiding

5.2.2 Functie automatisch in de functioneringswijze Comfort, Eco en Bescherming

De automatische omschakeling hangt af van de gekozen functioneringswijze: comfort, eco of bescherming.

Het bereik van de verwarming en de airconditioning moet in dit geval van te voren voor de relatieve functioneringswijzen worden ingesteld (zie de paragraaf 6.3).

Voor elke functioneringswijze moet u dus twee parameters instellen: een hoog setpoint dat u moet instellen voor de airconditioning en een laag setpoint dat u moet instellen voor de verwarming.

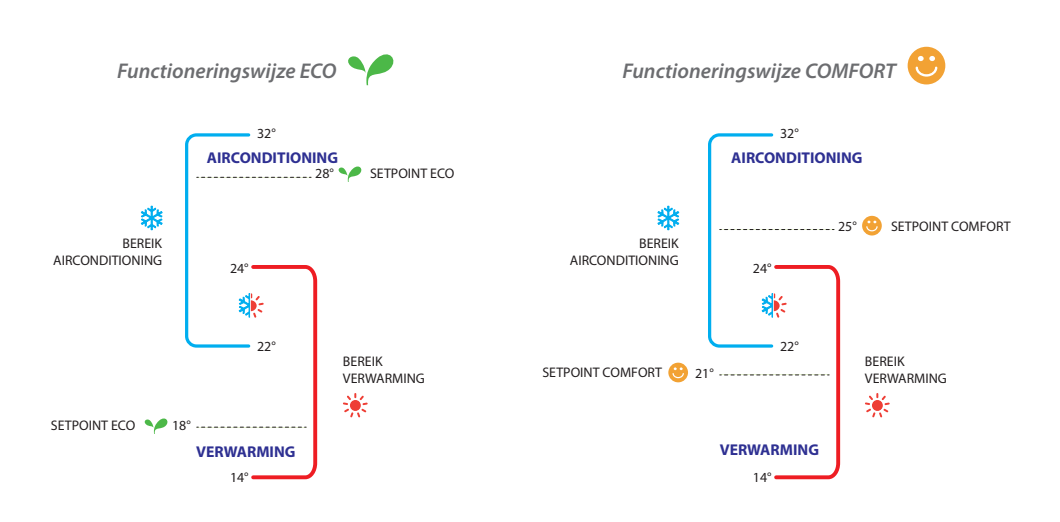

Voorbeelden van de instellingen van het temperatuurbereik

Het bovenstaande voorbeeld geeft de combinatie van de setpoints van de temperatuur voor de functioneringswijze Eco en de functioneringswijze Comfort.

Het airconditioningssysteem wordt opgestart als de temperatuur het bovenste setpoint overschrijdt. Het verwarmingssysteem wordt echter opgestart als de temperatuur onder het onderste setpoint daalt.

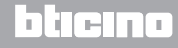

Installatiehandleiding

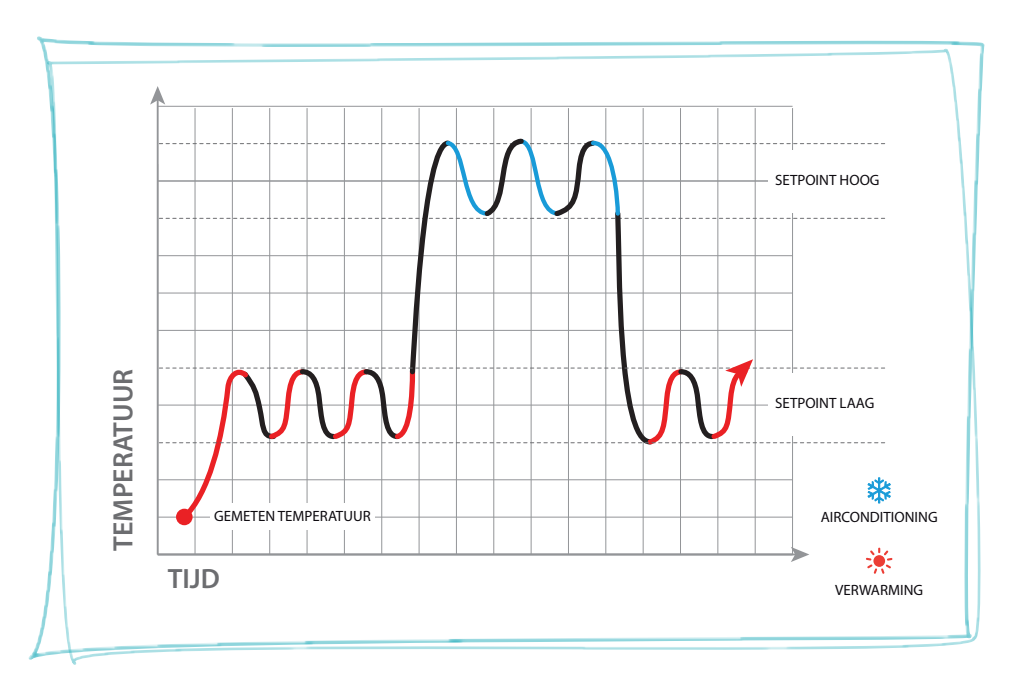

De thermostaat functioneert op twee verschillende setpoints: een hoog en een laag setpoint.

Grafiek met voorbeeld

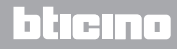

**L**legrand<sup>®</sup>

### 5 Functies en de functioneringswijzen

#### 5.3 Voorbeeld van een installatieschema

4-zones installatie met ventilatorluchtkoeler met 4 leidingen voor airconditionings- en verwarmingssystemen.

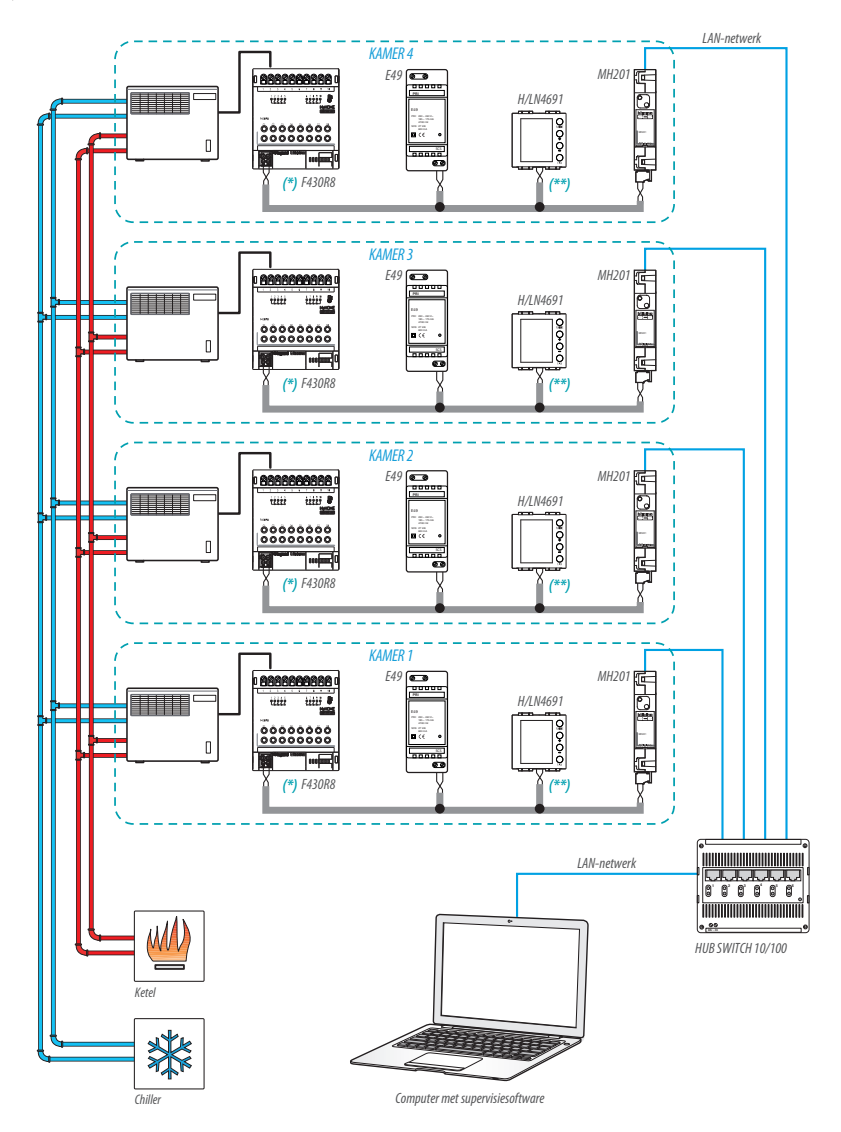

bticina

Installatiehandleiding

### 5 Functies en de functioneringswijzen

#### (\*) Detail aansluitingen en configuratie F430R8

OUT 1 = minimum snelheid ventilator OUT 2 = gemiddelde snelheid ventilator OUT 3 = maximum snelheid ventilator OUT 4 = elektroklep verwarming OUT 5 = elektroklep airconditioning

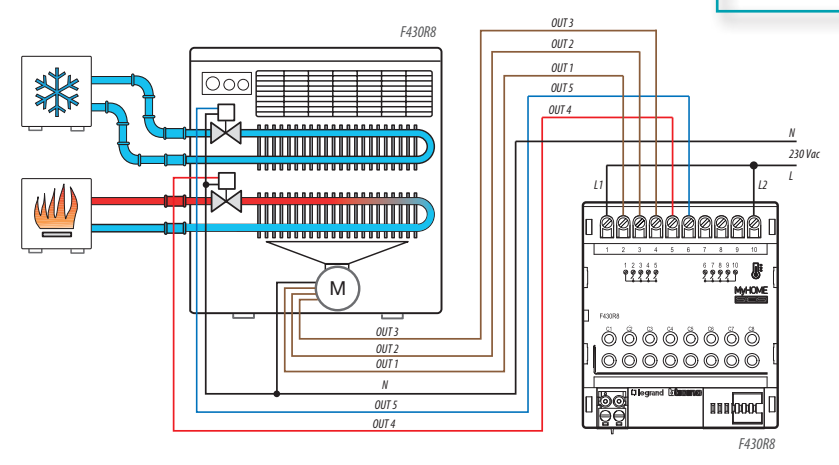

| ACTUATOR KAMER 1 |      |     |        |  |  |  |  |
|------------------|------|-----|--------|--|--|--|--|
| [ZA]             | [ZB] | [N] | [TYPE] |  |  |  |  |
| 0                | 1    | 1   |        |  |  |  |  |

| ACTUATOR KAMER 3 |      |     |        |  |  |  |
|------------------|------|-----|--------|--|--|--|
| [ZA]             | [ZB] | [N] | [TYPE] |  |  |  |
| 0                | 3    | 1   |        |  |  |  |

| ACTUATOR M | (AMER 2 |
|------------|---------|
|------------|---------|

| [ZA] | [ZB] | [N] | [TYPE] |
|------|------|-----|--------|
| 0    | 2    | 1   |        |

| [ZA] | [ZB] | [N] | [TYPE] |  |  |  |  |  |
|------|------|-----|--------|--|--|--|--|--|
| 0    | 4    | 1   |        |  |  |  |  |  |

bticina

ACTILATOR KAMER 4

## **L**legrand®

### 5 Functies en de functioneringswijzen

Installatiehandleiding

#### (\*\*) Detail configuratie thermostaat

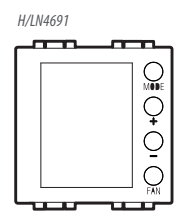

#### THERMOSTAAT KAMER 1

| [ZA] | [ZB] | [TYPE] | [HEAT] | [COOL] | [PUMP] | [IN] |
|------|------|--------|--------|--------|--------|------|
| -    | 1    | 1      | 7      | CEN    | -      | -    |

#### THERMOSTAAT KAMER 2

| [ZA] | [ZB] | [TYPE] | [HEAT] | [COOL] | [PUMP] | [IN] |
|------|------|--------|--------|--------|--------|------|
| -    | 2    | 1      | 7      | CEN    | -      | -    |

#### THERMOSTAAT KAMER 3

| [ZA] | [ZB] | [TYPE] | [HEAT] | [COOL] | [PUMP] | [IN] |
|------|------|--------|--------|--------|--------|------|
| -    | 3    | 1      | 7      | CEN    | -      | -    |

#### THERMOSTAAT KAMER 4

| [ZA] | [ZB] | [TYPE] | [HEAT] | [C00L] | [PUMP] | [IN] |
|------|------|--------|--------|--------|--------|------|
| -    | 4    | 1      | 7      | CEN    | -      | -    |

## L<sup>1</sup> legrand<sup>®</sup>

### blicina

Installatiehandleiding

#### 5.4 Functioneringswijzen

De thermostaat kan op de volgende wijzen functioneren:

Handmatig / Automatisch.

- 🖐; Tijdelijk handmatig.
- Comfort; 2 persoonlijk aanpasbare setpoints: de ideale temperatuur voor verwarming en airconditioning (default 21 25°C).
- Eco; 2 persoonlijk aanpasbare setpoints: de ideale temperatuur voor verwarming en airconditioning (default 18 – 28°C).
- U Antivries: veilige minimum temperatuur (default 7°C).
- U Thermische bescherming: veilige maximum temperatuur (default 35°C).
- U Off: zone uitgeschakeld (kan uitsluitend remote of op het contact worden ingesteld).

Met een korte druk (niet langer dan 3 seconden) op de toets **MODE**, schakelt u cyclisch om van ene naar de andere functioneringswijze.

#### 5.5 Snelheid ventilatorluchtkoeler

Als de thermostaat geconfigureerd is om een ventilatorluchtkoeler als een lading te beheren, kunt u met een druk op de toets FAN cyclisch de snelheid van de ventilator laten wijzigen, door voor één van de volgende waarden te kiezen.

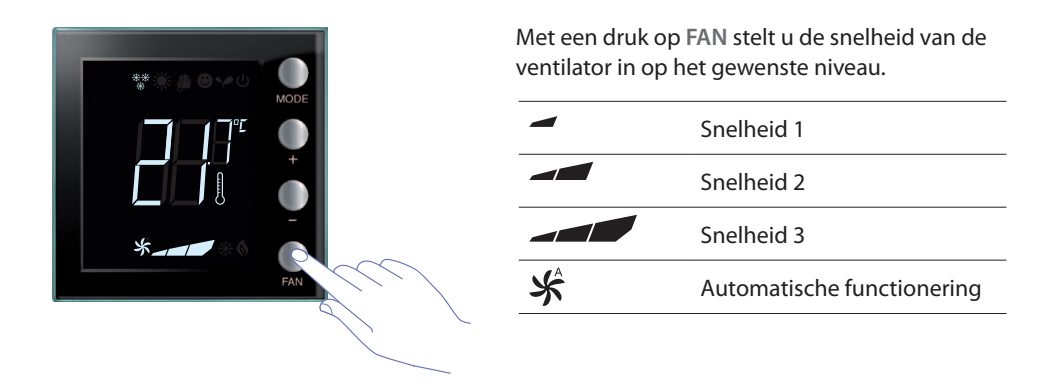

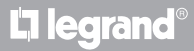

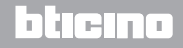

Installatiehandleiding

#### 6.1 Weergaven op het display

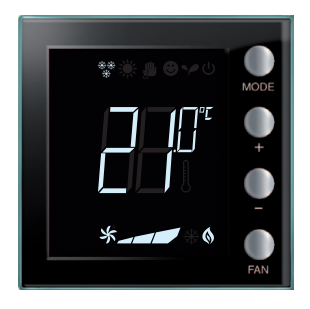

#### Setpoint

Het symbool thermometer wordt niet weergegeven. De meeteenheid van de temperatuur wordt uitgedrukt in °C.

Bij een instelling op OFF, zal op het display geen gemeten temperatuur worden weergegeven, maar ziet u het symbool "- -".

**Opmerking:** met de software MyHOME\_Suite kunt u de weergave wijzigen van °C naar °F.

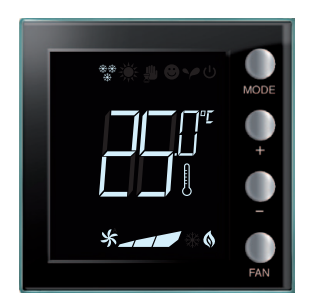

#### Kalibratie temperatuur (zie de paragraaf 6.2).

Het symbool van de thermometer knippert snel ter indicatie dat de kalibratieprocedure is opgestart. De temperatuureenheid is ingesteld op °C.

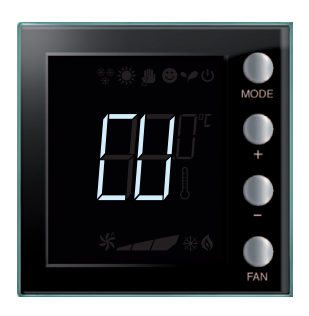

#### Configuratie door centrale

Het symbool "CU" geeft aan dat een sessie met een centrale of een supervisiesoftware is opgestart.

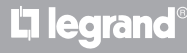

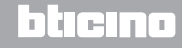

Installatiehandleiding

### **6 Programmering**

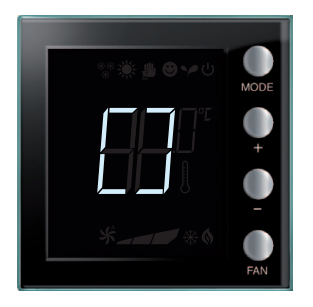

#### Configuratie / test opgestart

Het symbool "[]" knippert langzaam ter indicatie dat een remote configuratie- / testsessie is gestart.

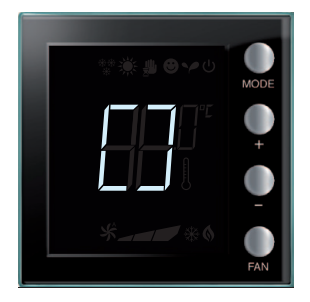

#### Geen configuratie

Het symbool "[]" knippert snel ter indicatie dat de thermostaat niet is geconfigureerd.

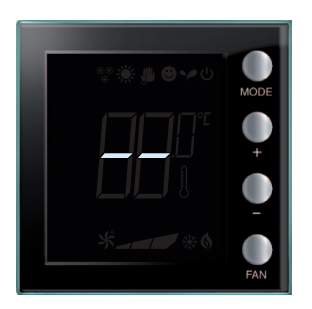

#### Verkeerde configuratie

Het symbool "--" knippert snel ter indicatie dat de fysieke configuratie van de thermostaat verkeerd is.

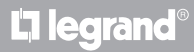

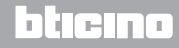

## MyHOME 6 Programmering

## Thermostaat met display

Installatiehandleiding

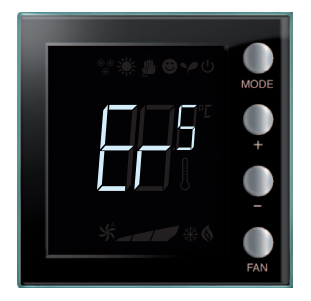

#### Foutmelding

Op het display wordt het symbool "Er" en een cijfer (van 1 tot 5) weergegeven om een storing aan te geven. Voor meer informatie, zie de paragraaf 7.3.

# L<sup>1</sup> legrand<sup>®</sup>

### bticino

Installatiehandleiding

### **6 Programmering**

#### 6.2 Kalibratie gemeten temperatuur

U kunt de gemeten temperatuur kalibreren door tegelijkertijd op de toetsen + en - te drukken.

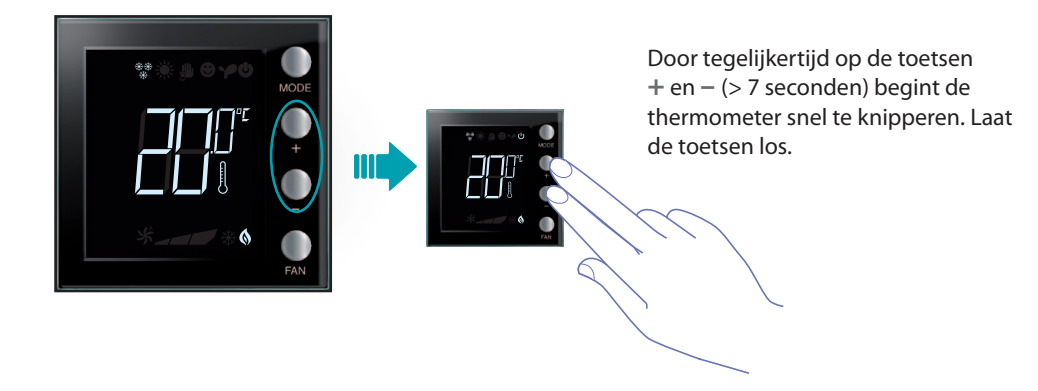

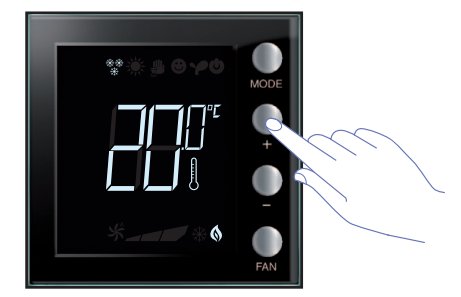

Als u toetsen heeft losgelaten kunt u de gemeten temperatuur met de toetsen + en – verhogen of verlagen.

Wacht een aantal seconden lang of beëindig de procedure met een druk op de toetsen **MODE** of **FAN**.

OPMERKING: houd de toetsen + en – tegelijkertijd ingedrukt (> 7 seconden) om de fabriekskalibratie te herstellen; het symbool thermometer begint snel te knipperen. Houd de toetsen ingedrukt. 7 seconden later houdt het symbool op met knipperen. Nu is de handmatige kalibratie gewist. De thermostaat herstelt de fabriekskalibratie.

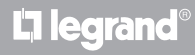

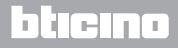

### MyHOME 6 Programmering

## Thermostaat met display

Installatiehandleiding

#### 6.3 Setpoint op paneel wijzigen

Hieronder geven we een beschrijving van de manier waarop u met de hand de setpoints van de temperatuur kunt wijzigen.

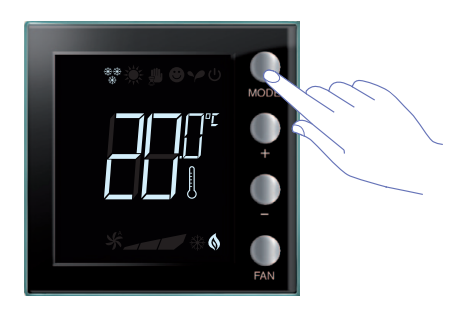

Kies met een druk op de toets **MODE** de functioneringswijze waarvan u het setpoint wilt wijzigen.

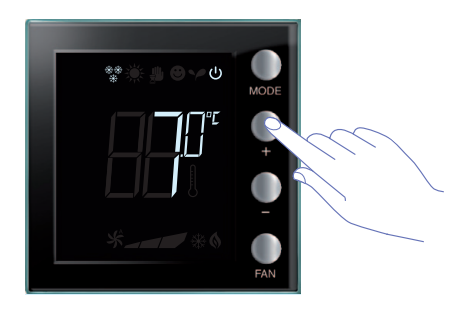

Het ingestelde setpoint knippert een aantal seconden lang.

Druk gedurende deze tijd op de toets + of – om de temperatuur te wijzigen.

Het display knippert 4 seconden lang en geeft het nieuwe ingestelde setpoint weer.

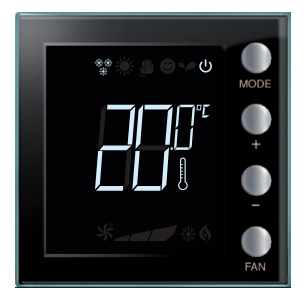

Als het display niet langer knippert, wordt het setpoint opgeslagen (vaste weergave van het setpoint). Vervolgens geeft het display weer de gemeten temperatuur weer.

De setpoints Comfort en Eco kunnen uitsluitend worden gewijzigd als de ladingen aan het toestel zijn toegekend. Als dit niet het geval is, zijn de setpoints geblokkeerd.

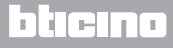

#### 7.1 Installatiehoogte

De thermostaat moet op een gemiddelde hoogte van 150 cm boven de grond aan de wand worden bevestigd, tenzij de toepasselijke wetgeving anders voorschrijft.

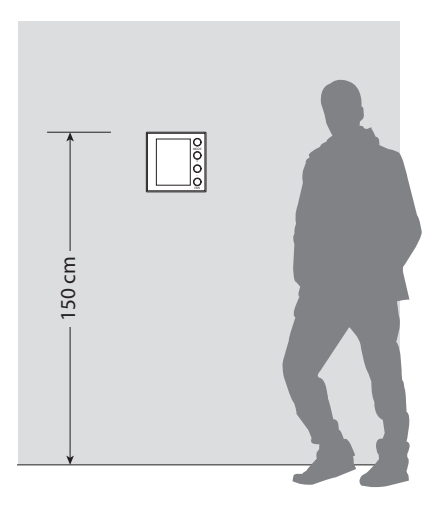

#### 7.2 Technische gegevens

| Voeding met Bus     | 18 – 27 Vdc                                              |  |
|---------------------|----------------------------------------------------------|--|
|                     | 30 mA (maximale verlichting, bij een druk op de toetsen) |  |
| Verbruik            | 16 mA (verlichting bij stand-by)                         |  |
|                     | 13 mA (verlichting uit)                                  |  |
| Meeteenheid         | °C of °F                                                 |  |
| Bedrijfstemperatuur | 0 – 40 °C                                                |  |
| Afmetingen          | 2 inbouwmodules                                          |  |

CE-certificering.

Normen: EN 60669-2-1 / EN 50090-2-2 / EN 50090-2-3 / EN 50428.

#### 7.3 Bij een foutmelding

Als op het display het symbool "Er" en een cijfer worden weergegeven, geeft de thermostaat een storing aan.

Hieronder geven we mogelijke foutmeldingen:

| Er1 | Pomp reageert niet.             |  |
|-----|---------------------------------|--|
| Er2 | Actuator reageert niet.         |  |
| Er3 | De slave sonde reageert niet.   |  |
| Er4 | Storing temperatuursensor.      |  |
| Er5 | Interne storing in het toestel. |  |

In het geval van de foutmeldingen "Er1", "Er2" en "Er3" behoudt de thermostaat de actuele functioneringswijze, de foutmelding kan worden gereset (door op een willekeurige toets te drukken). Als de storing niet is verholpen, zal na 15 minuten het display wederom de foutmelding weergeven.

In het geval van de foutmeldingen "Er42 en "Er5" activeert de thermostaat de functioneringswijze OFF. Alle handelingen door de gebruiker, zoals bijvoorbeeld een druk op de toetsen, worden geblokkeerd.

Hieronder geven we een voorbeeld van een foutmelding.

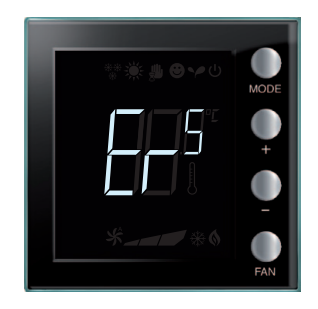

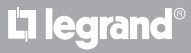

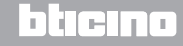

Installatiehandleiding

#### TECHNISCHE AFTER-SALES SERVICE

Legrand SNC is uitsluitend verantwoordelijk voor de perfecte functionering van de apparatuur als het vakkundig geïnstalleerd is in overeenstemming met de aanwijzing van de installatiehandleiding van het product.

www.legrand.com

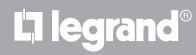

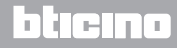

Installatiehandleiding

# **L**alegrand®

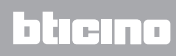

Legrand SNC 128, av. du Maréchal-de-Lattre-de-Tassigny 87045 Limoges Cedex - France www.legrand.com BTicino SpA Viale Borri, 231 21100 Varese - Italy www.bticino.com